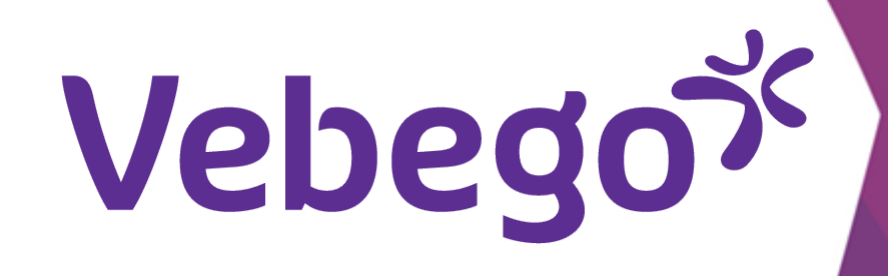

## İş sözleşmesinin imzalanması için kullanım kılavuzu

#### Hesap oluştur 1

İşveren sizi İK sistemine eklediğinde bu mesaj, verdiğiniz e-posta adresine gönderilecektir.

Gefeliciteerd! Je bent aangenomen!

#### **Great** work

### Vebegox

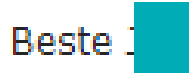

Nog even en dan kom je bij ons werken! We kijken ernaar uit om jou als nieuwe collega te verwelkomen.

Voordat je aan de slag gaat, moeten we samen een aantal administratieve zaken in orde maken. Om jouw indiensttreding succesvol te verwerken, hebben we verschillende documenten voor jou om door te nemen en ter goedkeuring te ondertekenen.

Pas als de documenten door jou ondertekend zijn, kan je starten met jouw werkzaamheden en ontvang je hiervoor loon. Het is dus voor zowel jou als voor ons belangrijk dat je dit zo snel mogelijk doet.

- 1. Je komt bij deze documenten door op <u>deze link</u> te klikken.
- 2. Op de website van AFAS vind je nog een aantal documenten die je online bekijkt om van de inhoud op de hoogte te zijn. Daarvoor moet je inloggen in MyAFAS. Je vindt deze documenten onder de knop (nog niet bekend).
- 3. Houd je mobiele telefoon bij de hand. Als je het document goedkeurt, ontvang je op je telefoon per sms een bevestigingscode.
- 4. Nadat je deze code hebt ingevoerd en bevestigd, ontvang je een e-mail met hierin de door jou ondertekende documenten ter bevestiging.

Heb je verder vragen of klopt er iets niet, neem dan zo snel mogelijk (in ieder geval vóór je eerste werkdag) contact op met je toekomstige leidinggevende.

Wij heten je van harte welkom en vertrouwen op een prettige samenwerking.

Bu **bağlantıya tıklayın**. Bu bağlantı sizi bir hesap oluşturabileceğiniz MyAFAS'a yönlendirecektir.

Bir hesap oluşturmak için "Parolayı değiştir" ögesine tıklayın.

# Vebegox

Inloggen Gebruikersnaam Wachtwoord Wachtwoord opvragen Inloggen

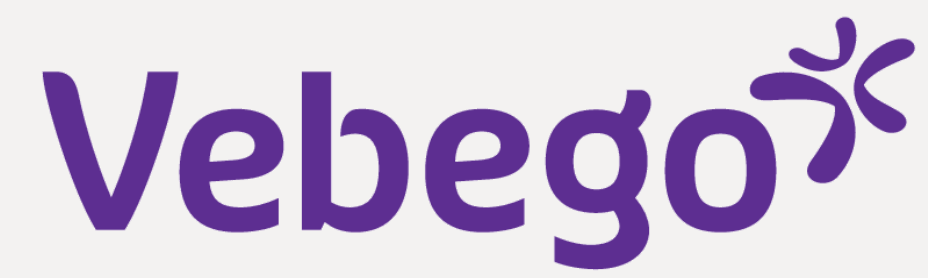

| Kişisel e-posta adresi | nizi girin.                                                                                                    | vebego                                                                                                    |
|------------------------|----------------------------------------------------------------------------------------------------|----------------------------------------------------------------------------------------------------|
| vebego                 | r<br>He                                                                                                    | me                                                                                                    |
|                        | Home * Wachtwoord opvragen Wachtwoord opvragen                                                                                                    |                                                                                                    |
|                        | Wachtwoord opvragen<br>Vul de gebruikersnaam in. Er wordt dan een bericht gestuurd naar het e-mailadres dat bij de gebruiker is<br>vastgelegd om een nieuw wachtwoord in te stellen. | <b>Toelichting</b><br>Je gebruikersnaam is jouw privé e-mailadres.                                                                                                    |
|                        | Aanvragen                                                                                                    |                                                                                                    |
| Girildikten sonra bu m | nesaj görünecektir.                                                                                                    |                                                                                                    |
|                        |                                                                                                    | Als je een geldige gebruikersnaam hebt opgegeven en je e-<br>mailadres is bij ons bekend, dan ontvang je binnen enkele minuten<br>een e-mailbericht met verdere instructies.<br>Controleer je e-mail en volg de stappen in het bericht. |

Heb je geen e-mailbericht ontvangen? Controleer zorgvuldig de gebruikersnaam die je invult. Als de problemen blijven bestaan, neem dan contact op met de beheerder van de site om je emailadres te controleren.

Parolanızı belirlemeniz için bir e-posta alacaksınız. Bu e-postada [burada] ögesine tıklayın ve parolanızı seçin.

> Wachtwoord wijzigen Vebegoざ

Beste Test123,

hebt via https://92145.outsitetest.afas.online/test een nieuw wachtwoord aangevraagd. Klik hier om een nieuw wachtwoord aan te maken, of kopieer het adres onderaan de mail en plak

https://92145.outsitetest.afas.online/test/aanpassen-vergeten-wachtwoord-prs? key=a3dYDDkB2kYUhuMEZj6p9gpVtNVVeQMrnVUNV4przVK74lYfyXdZEOT5HhumJ3oWrH% 2fEYjQ%2bhrA2U9uETkgJggpXyzN23n6Dvi5YBADBsPD6qUkYTBnJeN7sI6z1%2fO07GpFCgQM% 2b%2fnztkzHOLTN4XyP1B1U5Z1six6IVfDZyBAniZ6% 2bxk8ziFHSIs1bQeewhFqaxi9TrNmnqRoxz0r9fctvYGCThThKpqPpNNqXcIvUFbjCe% 2flgTnN9ZLQWZ8MzE9GaYDlvv8u7LurAcvULoK6i2DJzY6UH32d4fl7AJZcQ%3d

|                                                                              | Als je geen verzoek hebt gedaan om je wachtwoord te wijzigen ku | in je dit bericht negeren. |  |
|------------------------------------------------------------------------------|-----------------------------------------------------------------|----------------------------|--|
|                                                                              | Dit bericht is automatisch verstuurd. Reageren op deze e-ma     | ail is niet mogelijk.      |  |
| • Seçilen parola iki kez girilmelidir.                                       |                                                                 |                            |  |
| MyAFAS parolası bazı gereklilikleri karşılamalıdır. MyAFAS buna yardım eder. |                                                                 |                            |  |
| د<br>Vebego                                                                  | Home                                                            | Inloggen                   |  |
| Home *<br>Aanpa                                                              | Aanpassen vergeten wachtwoord ssen vergeten wachtwoord          |                            |  |
| •<br>•<br>Gebruik                                                            | woord<br>ersnaam Dieuwke@deesprojecten.nl                       |                            |  |
| Nieuw      Bevesti                                                           | yachtwoord                                                      | *** <sup>∠waκ</sup> *      |  |
| Annulerer                                                                    |                                                                 | Aanpassen                  |  |
|                                                                              |                                                                 |                            |  |

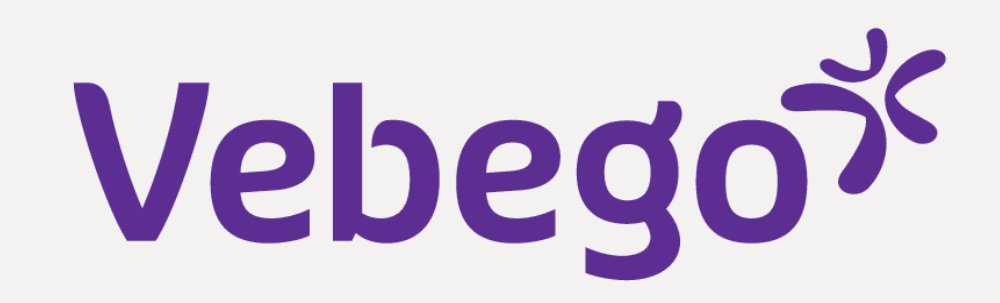

#### 2 Belge imzalamak

Bundan sonra, MyAFAS'ın yalnızca iş sözleşmesini imzalamak için kullanılabilecek korumalı bir
bölümünde oturum açmış olursunuz.

• 'Dosyam' ögesine tıklayın

 Vebegoš
 Min dostr

 Juw documenten
 Velkom!

 Lies ontreer jouwinderstreeding wind je hieronder en op
 Nagen?

 het vabbad Mijn Dessier.
 Görevi seçin.

 Görevi seçin.
 İş sözleşmesine ve eklerine bakabilir/açabilirsiniz.

|                                                                                                    | vebego                                                                                                    |                                                                                                    |                                                                                                    | <b>Home</b> Mijn dossier                                          |                                                      |
|----------------------------------------------------------------------------------------------------|----------------------------------------------------------------------------------------------------|----------------------------------------------------------------------------------------------------|----------------------------------------------------------------------------------------------------|-------------------------------------------------------------------|------------------------------------------------------|
|                                                                                                    | Ho<br>Mi                                                                                                    | Home » Mijn dossier                                                                                                    |                                                                                                    |                                                                   |                                                      |
|                                                                                                    | Hier                                                                                                    | er vind je alles terug wat betrekking heeft op j<br>Mijn dossier<br>Onderwerp                                                                     | ouw sollicitatie. Natuurlijk snappen wij dat je nie                                                                                                  | et dagelijks in deze portal zit, daarom krijg j<br>Status         | e een mail waarin deze take<br>Datum 1               |
| Kabul etmezseniz ve bu seç<br><b>'Onayla ve İmzala'</b> ögesin                                             | eneği seçerseni<br>i kabul edip seç                                                                                                    | Sollicitant Indienst: Test123 Testerona (1000<br>iz, (gelecekteki) y<br>in.                                                                       | vöneticiniz bir göre                                                                                                    | ev alacaktır. Bu d                                                | <sup>14-02-2023</sup> 13:48<br>urumda,               |
| İmzalamaya başla ögesin                                                                                    | e tıklayın.                                                                                                    |                                                                                                    |                                                                                                    |                                                                   |                                                      |
| Vebego್                                                                                                    |                                                                                                    | ŀ                                                                                                    | lome Mijn dossier                                                                                                    |                                                                   |                                                      |
| Home * Mijn de<br>Contractv<br>Toelichting<br>Hierbij ontvang je<br>ondertekenen' om<br>Ben je het niet ee | porstel<br>jouw arbeidsovereenkomst, loonbelastingv<br>jouw digitale handtekening te zetten. Op ju<br>ns met een van de documenten, klik dan op | gverklaring en eventuele addenda. Lees deze d<br>je mobiele telefoon ontvang je via sms een co<br>op 'Niet akkoord' en geef hierbij aan waarom. E | ocumenten goed door. Ben jij akkoord met alle d<br>de die je nodig hebt om de documenten te onde<br>r wordt dan zo snel mogelijk contact met je opge | ocumenten? Klik dan op de knop 'Akkoord en<br>rtekenen.<br>nomen. | Acties<br>Akkoord en<br>Ondertekenen<br>Niet akkoord |

Reacties

F

| B I U S ≟ ∷ Opmaak - ③ - 53 |                                       |
|-----------------------------|---------------------------------------|
|                             |                                       |
|                             |                                       |
|                             |                                       |
| 🕑 Drag en d                 | op je bijlagen of zoek in bestanden 🗸 |
|                             | Reactie plaatsen                      |

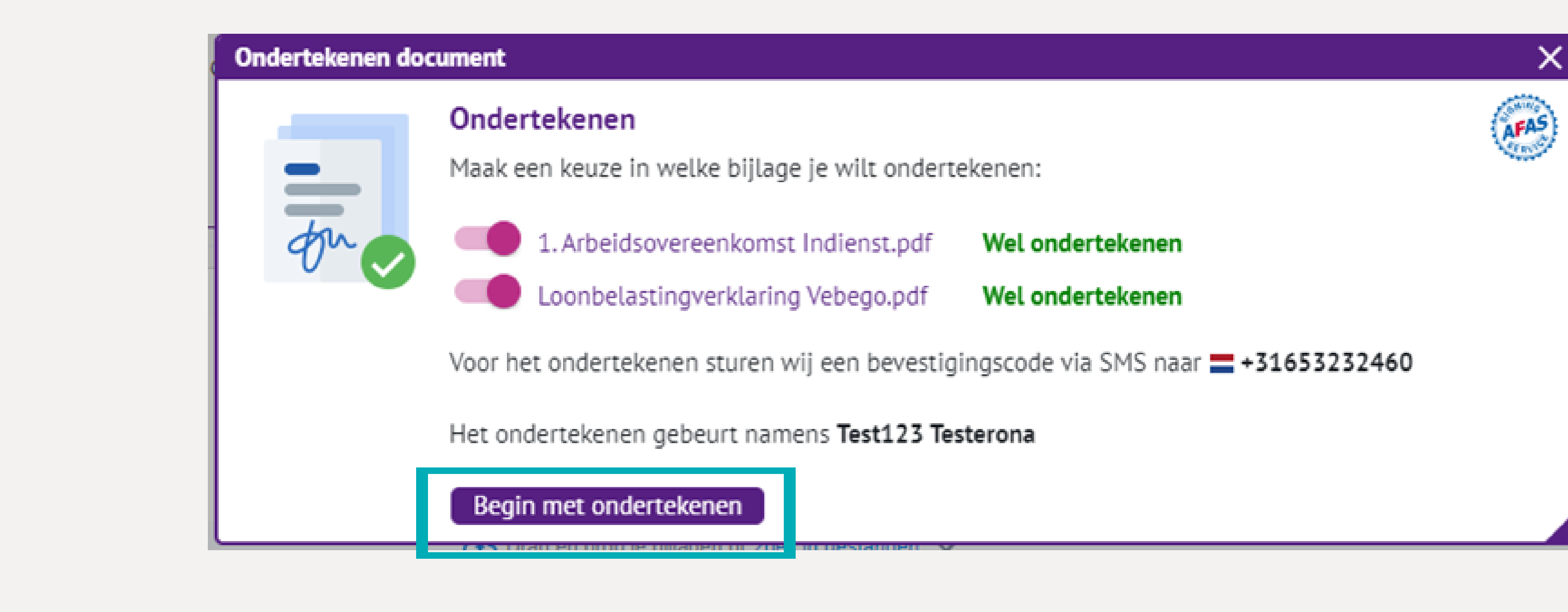

| Vebego                                                                                                  |
|----------------------------------------------------------------------------------------------------|
| Güvenlik bağlamında, iş sözleşmesinin imzalanması 'iki faktörlü kimlik doğrulama' adımına sahiptir. Bu, |

- cep teletonu numaranıza bır onay kodu alacağınız anlamına gelir. Bu kod olmadan iş sözleşmesi imzalamak mümkün değildir.

- av kodupu girip vo **'†mzglg'** ögosi
- Onay kodunu girin ve **'İmzala'** ögesine tıklayın
- İmzalamanın başarılı olduğuna dair bir bildirim alacaksınız.

| idertekenen d | ocument                                                                                                    | ×      |
|---------------|----------------------------------------------------------------------------------------------------|--------|
|               | Telefoonnummer bevestigen<br>De bevestigingscode is per SMS verzonden naar = +31653232460.<br>Bevestigingscode | (AFAS) |
|               | Ondertekenen! State ontvangen?                                                                                 |        |

Ondertekenen document

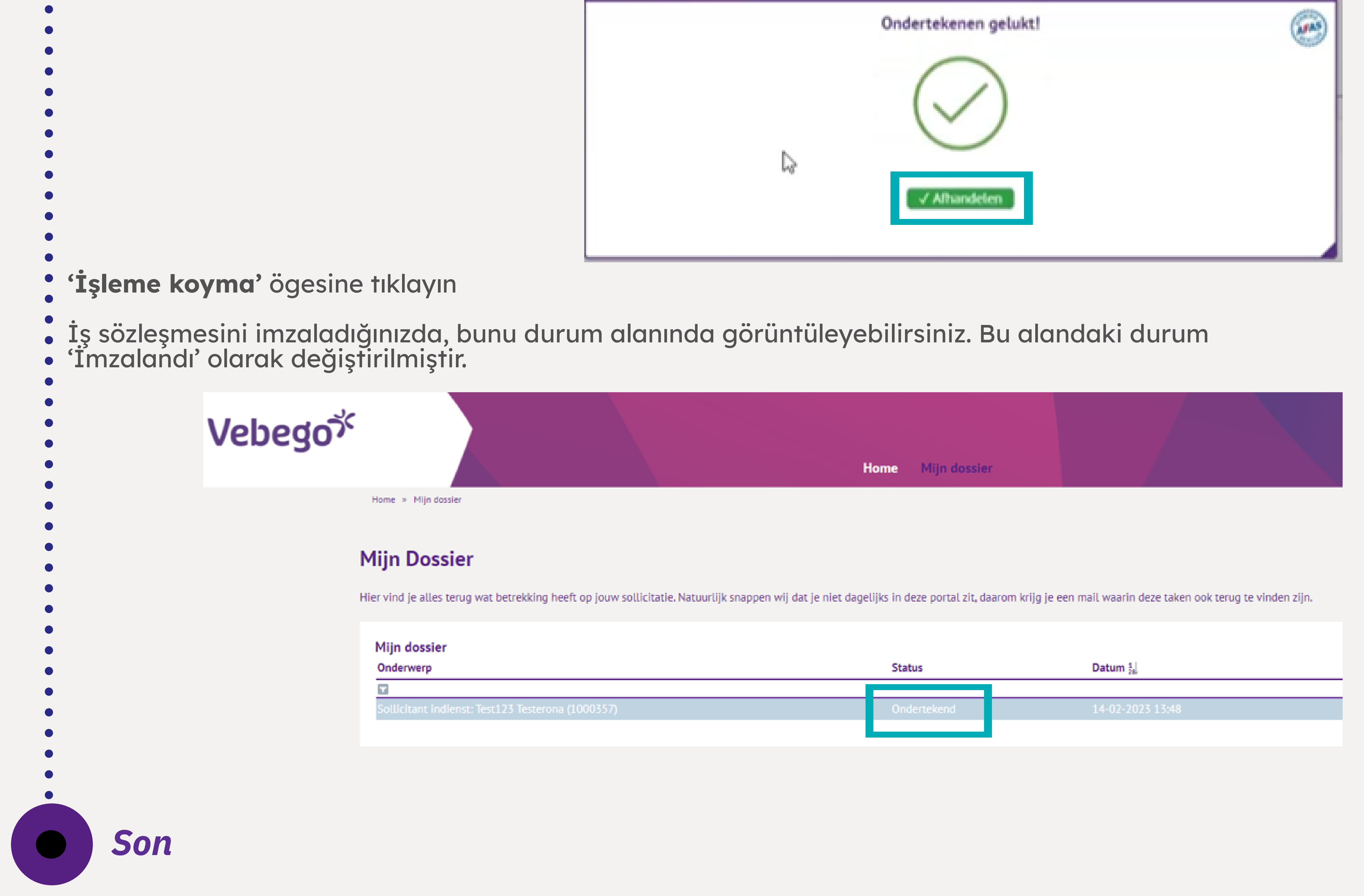